## KERALA REAL ESTATE REGULATORY AUTHORITY (K-RERA)

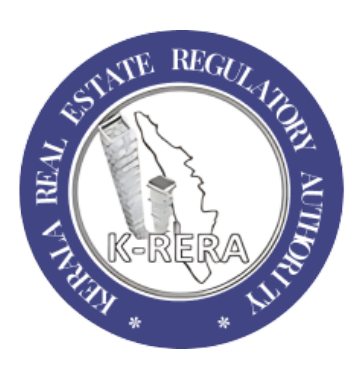

## A manual for requesting

\*\*\*\*\*\*

## RIGHT TO INFORMATION(RTI)

The Right to Information (RTI) Act empowers citizens to seek information from public authorities, promoting transparency and accountability in government functioning. With digital advancements, filing RTI applications has become more accessible online.

This manual aims to guide users through filing RTI applications online.

## **CREATE NEW USER**

• To start, a user has to create an account through the official website of K-RERA.

| Login to your Account                                                                             |
|---------------------------------------------------------------------------------------------------|
| User Name                                                                                         |
| Required                                                                                          |
| BKSZR Enter the text<br>below as you see<br>in the captcha                                        |
|                                                                                                   |
| Home 🋪 Log In 🥥                                                                                   |
| Search Project Details                                                                            |
| BKSZR Enter the text<br>below as you see<br>in the captcha<br>Home ♣ Log In €<br>Forgot Password? |

- Click on New **Registration** to create an RTI user.
- Select user type as RTI User.

| Select User Type *<br>O Promoter O Real Estate Agent O RTI User                     |                         |
|-------------------------------------------------------------------------------------|-------------------------|
| User Name *                                                                         |                         |
| User Name                                                                           |                         |
| Password *                                                                          | Confirm Password *      |
| Enter New Password                                                                  | Confirm New Password    |
|                                                                                     |                         |
| Mobile Number *                                                                     | E-mail ID *             |
| Mobile Number *<br>Mobile Number                                                    | E-mail ID *             |
| Mobile Number * Mobile Number FVAEX Enter the text below as you see in the captcha  | E-mail ID *<br>Email ID |
| Mobile Number * Mobile Number  FVAEX Enter the text below as you see in the captcha | E-mail ID *<br>Email ID |
| Mobile Number * Mobile Number  FVAEX Enter the text below as you see in the captcha | E-mail ID *<br>Email ID |
| Mobile Number * Mobile Number  FVAEX Enter the text below as you see in the coptcha | E-mail ID *<br>Email ID |

• Enter all details and click on **Create user**.

The message below will be displayed as soon as the user is created.

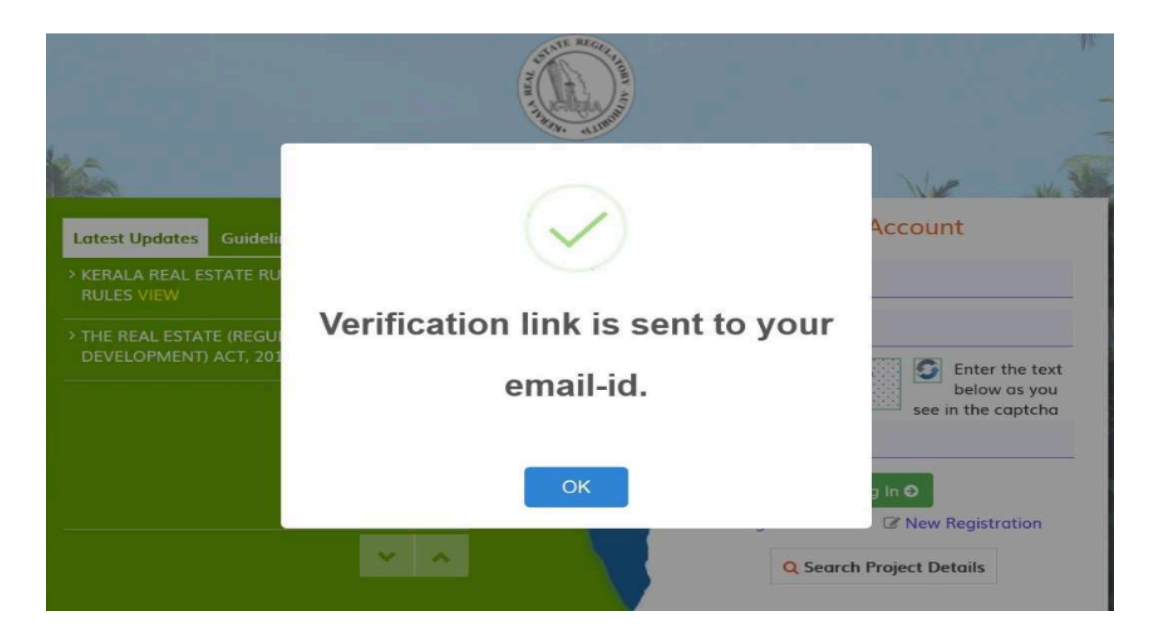

You will get a verification link to the registered e-mail ID.

• Click on the link to verify your account.

You can log in to your account after verification.

| Kerala RERA                           | ≡ |
|---------------------------------------|---|
| Welcome,                              |   |
| Dashboard                             |   |
| <ul><li>✤ Account</li><li>✓</li></ul> |   |
| • My Profile<br>• Change Password     |   |
| RTI Application                       |   |
| Cog Out                               |   |

• Once logged in, create a user profile from Account > My Profile

| <b>O</b> ashboard  | E 🛞 Kerala Real Estate F              | Regulatory Authority       |                      |                                |   |
|--------------------|---------------------------------------|----------------------------|----------------------|--------------------------------|---|
| Account            | RTI User Profile                      |                            |                      |                                |   |
| RTI<br>Application | First Name*                           | RAHUL                      | Middle Name          | CHANDRAN                       |   |
| Log Out            | Last Name                             |                            | Gender *             | ● Male ○ Female ○ Third Gender |   |
|                    | House No/Name *                       | SREERAGI                   | Street *             | TRIVANDRUM                     |   |
|                    | State *                               | KERALA                     | District *           | Thiruvananthapuram             | ~ |
|                    | Taluka *                              | Nedumangad                 | ↓ Village            | PERINGAMMALA                   | ~ |
|                    | PinCode *                             | 695035                     | Mobile No *          | 09746810081                    |   |
|                    | Country*                              | ● Indian ○ Other           |                      |                                |   |
|                    | Status *                              | Rural O Urban              | Educational Status * | Iliterate                      |   |
|                    | Is the Applicant Below Poverty Line?* | ● Yes O No                 |                      |                                |   |
|                    | Upload BPL Card                       | Choose File No file chosen |                      |                                |   |
|                    | Upload ID Proof*                      | Choose File No file chosen |                      |                                |   |
|                    | Save Profile                          |                            |                      |                                |   |

• Fill in the details, upload documents, & Save Profile.

(Documents shall be in PDF format of maximum size 1 mb)

• After completing profile details, navigate to **RTI Application > New Request** 

| <b>O</b> ashboard  | E Kerala Real Esta        | te Regulatory Authority    |
|--------------------|---------------------------|----------------------------|
| ¢<br>Account       | Details of the RTI        |                            |
| ÷                  | New Request               |                            |
| RTI<br>Application | RTI Subject *             |                            |
| Cog Out            | RTI Request Application * |                            |
|                    | Upload Document           | Choose File No file chosen |
|                    | Create Request            |                            |

| Details of the RTI        |                            |
|---------------------------|----------------------------|
| RTI Subject *             |                            |
| RTI Request Application * |                            |
| Upload Document           | Choose File No file chosen |
| Create Request            |                            |

- Enter RTI details Subject, Request & upload detailed request (optional).
- Click on **Create Request**.

Your RTI request will be forwarded to the relevant authority upon successful completion of the online payment. Please check your dashboard regularly for updates.

For APL applicants, you shall make an online payment of Rs. 10/-. Click on "Make Payment" to continue & then proceed.

| ment Description                                                                                                    |                                                                                                    |
|----------------------------------------------------------------------------------------------------|----------------------------------------------------------------------------------------------------|
|                                                                                                    |                                                                                                    |
| RTI Request Fee is 10.00                                                                                                    |                                                                                                    |
| Kerala Real Estate Regulatory Authority                                                                                                    |                                                                                                    |
| Service Name : Kerala-Rera                                                                                                    | User Name :                                                                                                    |
|                                                                                                    | Email :                                                                                                    |
|                                                                                                    | Mobile :                                                                                                    |
| Charges                                                                                                    | Amount                                                                                                    |
| Registration Fee                                                                                                    | 10.00                                                                                                    |
| Total Amount(In Rs.)                                                                                                    | 10.00                                                                                                    |
|                                                                                                    |                                                                                                    |
|                                                                                                    |                                                                                                    |
| se note the following points before proceeding with the payment<br>by is the online payment partner of K-RERA.<br>but Payment modes - Card Payment, Net Banking, UPI, NEFT & SBI Branch Payment,<br>ents through Bank Transfers (challan generation such as NEFT & SBI Branch Payment) will take 2.4 working<br>e generate 'SBI Branch Payment', challan in case of Bank Transfer from 'SBI, and generate 'NEFT' challan fo<br>payment is mode through SBI Branch Payment/NEFT, the applicants shall share challan details & contact i<br>onk Transfers (NEFT & SBI Branch Payment), please refrain from repeatedly (licking 'Make Payment' until K | g days to credit in the K.RERA account and the application for registration will be submitted only after that.<br>r other banks. For 'NEFT' Transfer make sure the promoter bank is making 'NEFT transfer not 'RTGS' transfer.<br>into with K.RERA at it.krera@gmail.com, and K.RERA will let you know once the payment is credited to the K-RERA account.<br> |
| Payment                                                                                                    |                                                                                                    |
|                                                                                                    |                                                                                                    |

These guidelines may be subject to changes as per the requirements of the Authority.